# CONFIGURAÇÃO DE CONTROLE POR MAC Roteador Empresarial

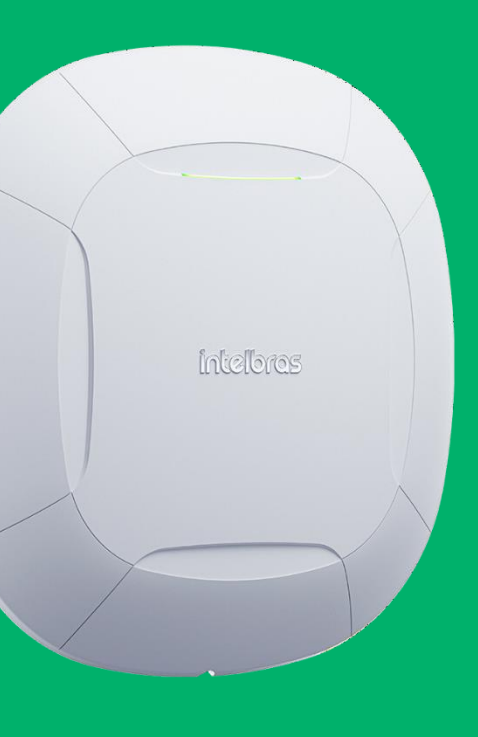

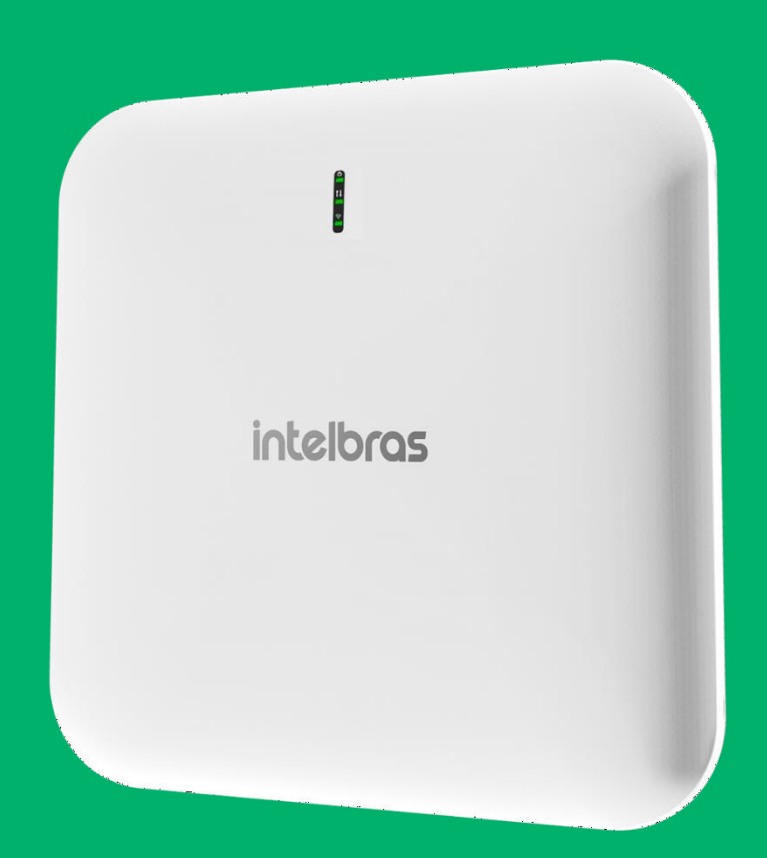

#### intelbras

## Controle de Mac

Para realizar a configuração de controle por mac, precisamos ir em Wireless > Wireless 2.4 GHz > SSID > ACL.

Teremos duas opções, permitir e bloquear, a opção permitir irá permitir **apenas** os MACs listados e a opção bloquear irá bloquear **apenas** os listados.

Obs.: Quando o equipamento ter mac aleatório, pode ter mal funcionamento desta função, pois o Roteador Empresarial irá bloquear/permitir **apenas o mac informado no momento da configuração**, caso o equipamento mudar o MAC, o Roteador Empresarial não terá conhecimento deste novo MAC, ocasionando de não bloquear/permitir.

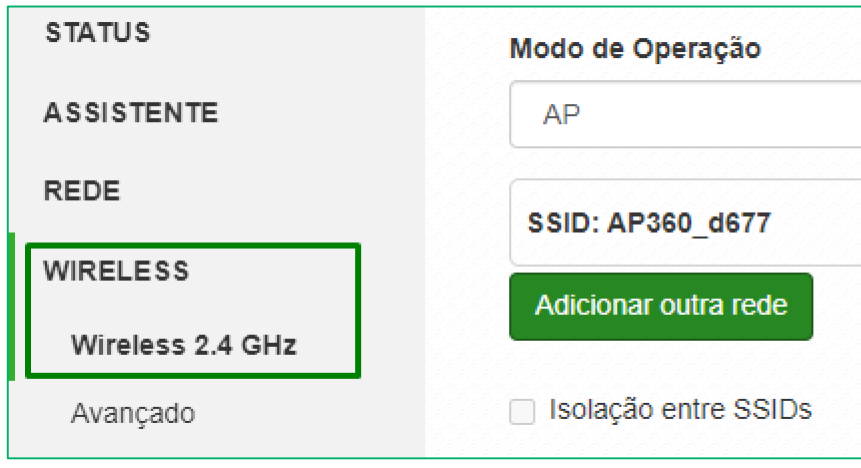

| ACL                        |   |
|----------------------------|---|
| Modo do controle de acesso |   |
| Desativado                 | ~ |
| Desativado                 |   |
| Permitir Listados          |   |
| Bloquear Listados          |   |

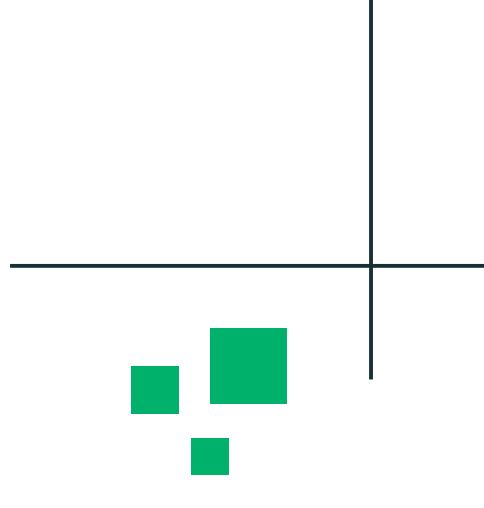

| <u>2002</u> 000000000000000000000000000000000 | <u>0.0.0.0.0.0.0.0</u> | <u></u> | 20000000000 |   |
|-----------------------------------------------|------------------------|---------|-------------|---|
|                                               |                        |         |             | ~ |
|                                               |                        |         |             |   |
|                                               |                        |         |             | ¢ |
|                                               |                        | <br>    |             |   |
|                                               |                        |         |             |   |
|                                               |                        |         |             |   |
|                                               |                        |         |             |   |
|                                               |                        |         |             |   |

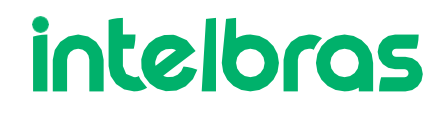

### Controle de Mac

Após selecionarmos a opção desejada (bloquear/permitir), iremos listar os endereços MACs desejados e adicionar uma descrição.

O campo abaixo, irá lhe ajudar á pesquisar os MACs cadastrados pela descrição inserida.

| ACL             |                                   |                   |   |
|-----------------|-----------------------------------|-------------------|---|
| Modo do contr   | ole de acesso                     |                   |   |
| Bloquear List   | tados                             |                   | ~ |
| Insira uma pa   | ilavra-chave para filtrar os dado | os da tabela      |   |
|                 | Descrição                         | Endereço MAC      |   |
| Equipament      | o Interno                         | C4:14:11:B6:83:F5 |   |
| Adicionar       |                                   |                   |   |
|                 |                                   |                   |   |
| Modo do control | e de acesso                       |                   |   |
| Bloquear Listad | dos                               |                   | ~ |
| Gabriella       |                                   |                   |   |
|                 | Descrição                         | Endereço MAC      |   |
| Gabriella       | 0,0,0,0,0,0,0,0,0,0,0,0,0,0,0     | C4:14:11:B6:3F:55 | × |

|                     | Modo do controle de acesso                                                  |  |  |  |
|---------------------|-----------------------------------------------------------------------------|--|--|--|
| Bloquear Listados 🗸 |                                                                             |  |  |  |
| dados da tabela     | Gabriella                                                                   |  |  |  |
| Endereço MAC        | Descrição                                                                   |  |  |  |
| C4:14:11:B6:3F:55   | Gabriella                                                                   |  |  |  |
| C5:14:12:B7:4F:55   | *                                                                           |  |  |  |
|                     | s dados da tabela<br>Endereço MAC<br>C4:14:11:B6:3F:55<br>C5:14:12:B7:4F:55 |  |  |  |

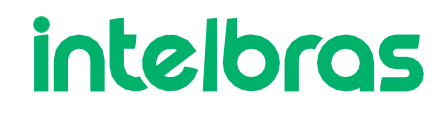

## Aplicar as configurações

Após finalizarmos a configuração, devemos clicar no botão **Alterar > Salvar > Aplicar Configurações.** 

O Roteador Empresarial irá reiniciar e voltar com as configurações realizadas.

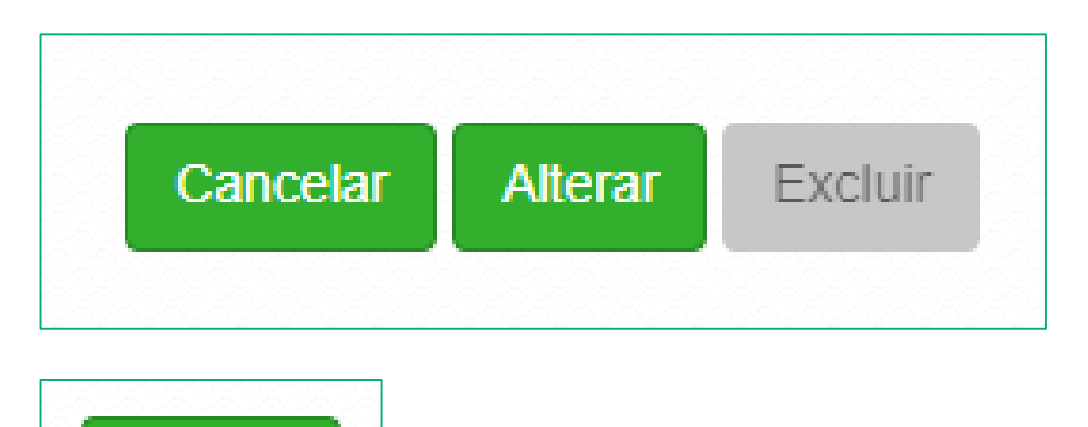

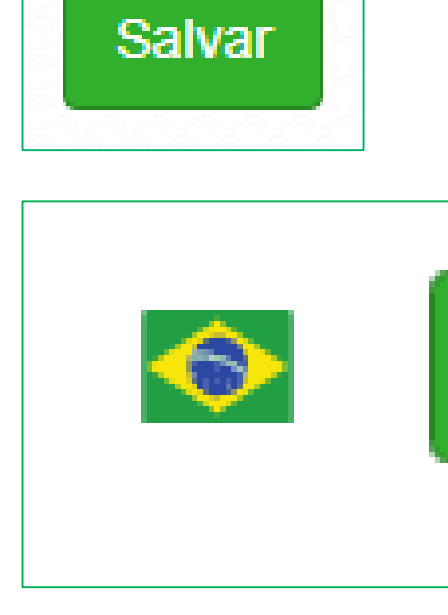

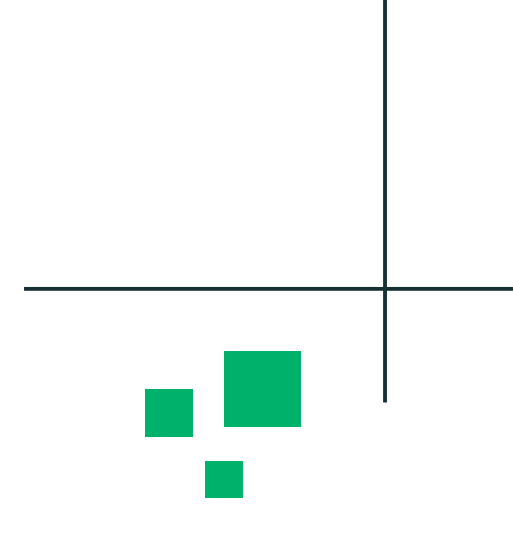

#### Aplicar Configurações

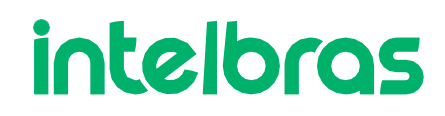

<u>с</u>г

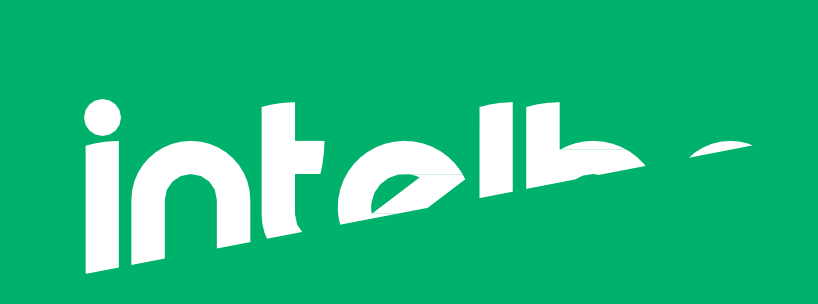

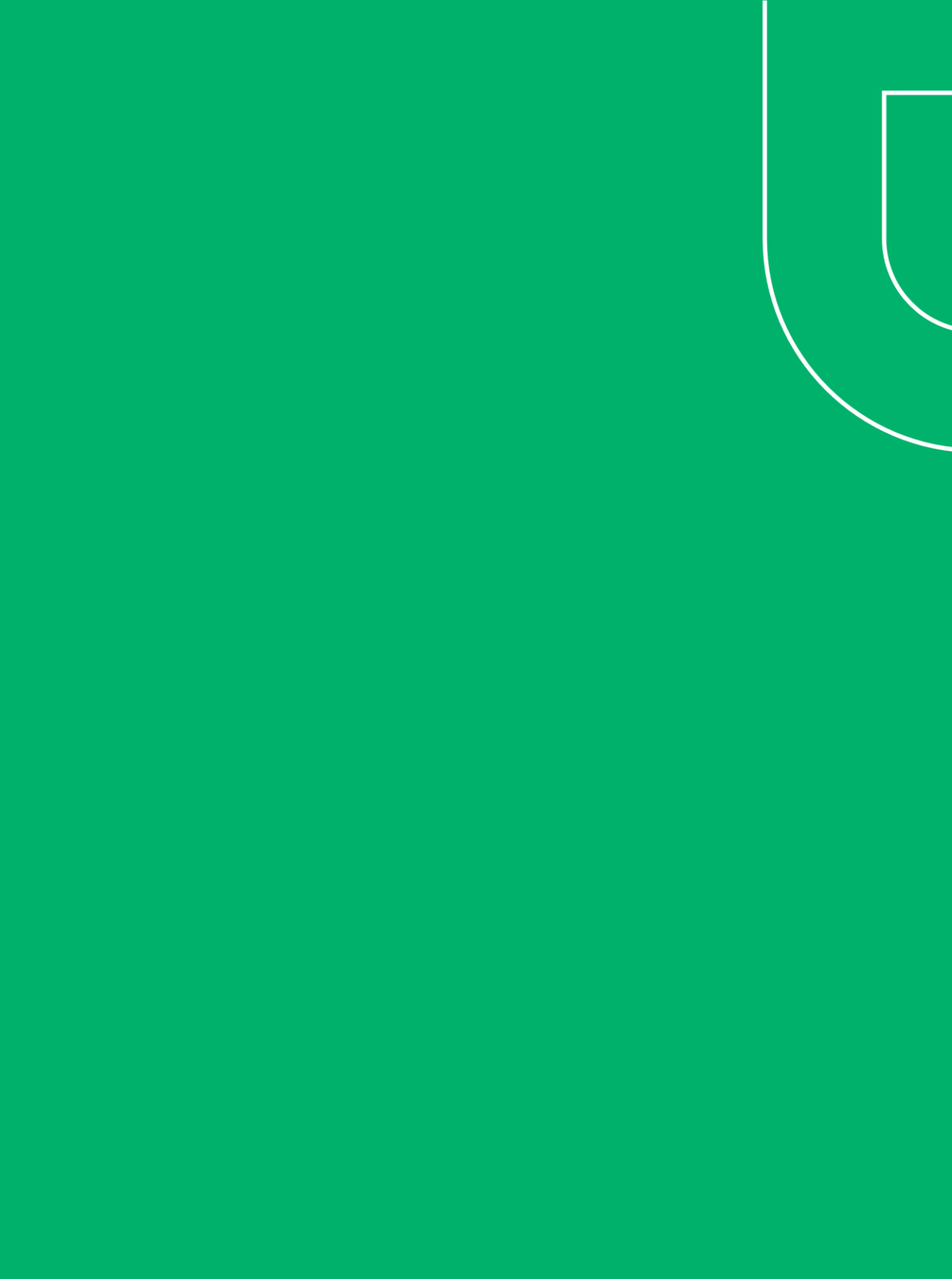